# Student Timecard Application (HuskyTime) User's Guide

**Purpose:** This documentation will guide the Student thru the various tasks in the application.

Application URL: <u>http://huskytime.uconn.edu</u>

## 1. Logging In:

- a. Login
  - i. Click Login to access the application. The Single Sign-On page will display.

| HuskyTime | =                              |  |  |  |  |  |  |
|-----------|--------------------------------|--|--|--|--|--|--|
| • Offline | Dashboard Control Panel & Home |  |  |  |  |  |  |
| ∾ Help <  | Login<br>Users Guide           |  |  |  |  |  |  |
|           |                                |  |  |  |  |  |  |

ii. Enter NetID and Password, then click Login.

| UCONN UNIVERSITY OF CONNECTICUT |                                                                                                    | Q A-Z |
|---------------------------------|----------------------------------------------------------------------------------------------------|-------|
|                                 | NetID Single Sign On                                                                                  |       |
|                                 | NetID                                                                                                 |       |
|                                 | Password                                                                                              |       |
|                                 | On your way to<br>huskytime.dev.uconn.edu                                                             |       |
|                                 | Login                                                                                                 |       |
|                                 | UConn Single Sign On serves as your<br>login to many University computing and<br>networking services. |       |
|                                 | Forgot password?                                                                                      |       |

- 2. If logging in for the first time, the following screen will be displayed.
  - a. Click Create Your Profile.

| HuskyTime       | =                                                            | •      |  |  |  |  |  |
|-----------------|--------------------------------------------------------------|--------|--|--|--|--|--|
| • Online        | Dashboard Control Panel                                      | 鍲 Home |  |  |  |  |  |
|                 | To begin, you must create a profile to use this application. |        |  |  |  |  |  |
| <b>%</b> Help ← | Create Your Profile                                          |        |  |  |  |  |  |
|                 |                                                              |        |  |  |  |  |  |

- b. The application will do a search of LDAP based on your NetID. The following fields will be prefilled; NetID, first name, last name, email address, employee ID and Peoplesoft ID.
  - i. From the dropdown, select the appropriate department.
  - ii. Complete the required fields, with an asterisk, then click Create. An email will be sent to the Department Administrator for the selected department.
  - iii. The next screen will require you to Logout until your request has been completed.

| HuskyTime | =              |                         | • |  |  |
|-----------|----------------|-------------------------|---|--|--|
| • Online  | Profile Create |                         |   |  |  |
| •         | My Profile     |                         |   |  |  |
| ିତ Help < | Dept:          | -Please Select-         | ~ |  |  |
|           | NetID:         | NetID                   |   |  |  |
|           | First Name:    | First Name              |   |  |  |
|           | Last Name:     | Last Name               |   |  |  |
|           | Gender:        | -Please Select-         | ~ |  |  |
|           | Email:         | email_address@uconn.edu |   |  |  |
|           | Employee ID:   | 000000000               |   |  |  |
|           | Peoplesoft ID: | 0000000                 |   |  |  |

## 3. Student Timecard Entry (Standard option).

| HuskyTime         | ≡                             | MICHAEL |  |  |  |  |  |
|-------------------|-------------------------------|---------|--|--|--|--|--|
| MICHAEL<br>Online | Student Dashboard             | 🚯 Home  |  |  |  |  |  |
|                   | Department: Global Department |         |  |  |  |  |  |
| Timecards         | Messages                      |         |  |  |  |  |  |
| <b>%</b> Help     |                               |         |  |  |  |  |  |
|                   | Display: Timecard V           |         |  |  |  |  |  |
|                   | Timecard                      |         |  |  |  |  |  |
|                   |                               |         |  |  |  |  |  |

#### a. Home:

- i. If the department is using the Punch In/Punch Out feature, the timecard will display on this page.
- ii. Announcements from the department administrator may also be displayed on this screen.

## b. Profile / Settings:

- i. Click on your name in the upper right corner.
  - 1. **Profile**: there are several tabs that will allow you to update and change your personal data. There are several fields that are not updateable.

| HuskyTime         | =              |                     | S MICHAEL               |
|-------------------|----------------|---------------------|-------------------------|
| MICHAEL<br>Online | Profile Update |                     |                         |
|                   |                | Details Address Not | ifications              |
| 🗮 Timecards       |                | *NetID:             | NetID                   |
| <b>%</b> Help     | MY FULL NAME   | *First Name:        |                         |
|                   | Student        | *Last Name:         |                         |
|                   |                | Gender:             | -Please Select-         |
|                   |                | Email:              | email.address@uconn.edu |
|                   |                | Employee ID:        | 000000000               |
|                   |                | Peoplesoft ID:      | 0000000                 |
|                   |                | *Cell Phone:        |                         |
|                   |                | Update              |                         |

2. **Settings**: if you are in multiple departments in HuskyTime, you'll go here to switch between them.

|                       | IIVEI  | RSITY OF CONNE  | стісит      |                                |                            |
|-----------------------|--------|-----------------|-------------|--------------------------------|----------------------------|
| HuskyTime             |        | ≡               |             |                                | S MICHAEL                  |
| MICHAEL<br>• Online   |        | Settings Update |             |                                | ֎ Home ≥ Settings ≥ Update |
|                       |        | My Setting      |             |                                |                            |
| ≣ Timecards<br>� Help | <<br>< |                 | Dashboard:  | Not Set                        | ~                          |
|                       |        | Request         | Department: | Engineering Technical Services | ~                          |

#### c. Timecards:

- i. **Current**: will allow you to enter in the date, job, time in and time out each time you work. The entry will be added with a **Pending** status. Keep in mind, the application *will not* take time out for lunch breaks. All hours entered will be displayed in the screen below, Hours Worked. You have the ability to send a note for each entry, if needed. Click and under Controls. Once the entries have been rectified by your supervisor and/or department administrator, the status will change to Approved.
  - 1. If an entry has been edited by your supervisor or department administrator, an \* will appear next to it.
  - 2. If a note has been sent by your supervisor or department administrator, the value under Notes will increase. Click on the value to display the notes.
  - 3. Click Print Timeout to create a printout of the entries.
  - 4. Announcements from the department administrator may also be displayed on top of this screen.

| HuskyTime           | =                |             |                         |  |  |  |  |  |
|---------------------|------------------|-------------|-------------------------|--|--|--|--|--|
| MICHAEL<br>• Online | Timecard Current |             | 🍪 Home > Add Entry      |  |  |  |  |  |
|                     | Messages         |             |                         |  |  |  |  |  |
| I Timecards ∽       |                  |             |                         |  |  |  |  |  |
| O Current           |                  |             |                         |  |  |  |  |  |
| O History           | Employee         |             |                         |  |  |  |  |  |
| ବ୍ତ Help <          | MERCADO, MICHAEL | 104268      | 07/29/2022 - 08/11/2022 |  |  |  |  |  |
|                     | Name             | Employee ID | Pay Period              |  |  |  |  |  |

| imecard - Current                                |                   |                   |                  |           |             | 9:43:56 AM  |
|--------------------------------------------------|-------------------|-------------------|------------------|-----------|-------------|-------------|
| Pay Period                                       | : 07/29/2         | 2022 - 08/11/2022 |                  |           |             |             |
| Date                                             | Job               | Time In           | Time             | Out       | Remote Work | Total Hours |
|                                                  | Programmer (BO) 🗸 | 1 v 00 v am v     | Next<br>Day: 1 V | 00 🗸 am 🗸 | N/A ¥       |             |
|                                                  | ·                 |                   |                  |           |             |             |
| Hours Worked                                     | Time In Time Out  | Total Hours       | Remote Work      | Status    | Notes Co    | ontrols     |
| Hours Worked   ID Date   Job                     | Time In Time Out  | Total Hours       | Remote Work      | Status    | Notes Co    | ontrols     |
| Hours Worked<br>ID Date Job<br>* Adjustment Made | Time In Time Out  | Total Hours       | Remote Work      | Status    | Notes Co    | ontrols     |

- ii. History: will allow you to view previous entries from prior pay periods.
  - 1. Enter the start of pay period you want to search. For example: 06 then select from the lookup list then click Search.

| HuskyTime         | ≡                |             |                 | S MICHAEL                            |  |  |  |
|-------------------|------------------|-------------|-----------------|--------------------------------------|--|--|--|
| MICHAEL<br>Online | Timecard History |             |                 | Beneric ≥ Reports > Timecard History |  |  |  |
|                   | Timecard History |             |                 |                                      |  |  |  |
| I Timecards ∽     |                  |             |                 |                                      |  |  |  |
| O Current         | Pa               | ay Periods: | -Please Select- | ~                                    |  |  |  |
| O History         |                  |             | Search          |                                      |  |  |  |
| 🗞 Help 🗸          |                  |             |                 |                                      |  |  |  |
|                   |                  |             |                 |                                      |  |  |  |
|                   | No Data Found.   |             |                 |                                      |  |  |  |

## d. Help:

i. About: will contain the User's Guide.

4. Student Timecard Entry (Punch In/Punch Out option).

| HuskyTime                 | =                                           |                         |            |             | MICHAEL  |  |
|---------------------------|---------------------------------------------|-------------------------|------------|-------------|----------|--|
| MICHAEL<br>Online         | Student Dashboard                           |                         |            |             |          |  |
|                           |                                             | Department: Global Dep  | artment    |             |          |  |
| ≣ Timecards <<br>� Help < | Messages<br>Display: Timecard V<br>Timecard |                         |            |             |          |  |
|                           | Punch In                                    |                         |            |             |          |  |
|                           | Pay Period:                                 | 07/29/2022 - 08/11/2022 |            |             |          |  |
|                           | Date                                        | Job                     | Shift      | Remote Work | Control  |  |
|                           | 08/08/2022                                  | Programmer (BO) v       | Standard v | N/A v       | Punch In |  |

- a. Home:
  - i. If the department is using the Punch In/Punch Out feature, the timecard will display on this page.
    - 1. **Date**: is auto populated with the current date.
    - 2. **Job**: select the job from the dropdown list, then click Punch In. The following screen displays the details (Date, Job, Time In and Status).
    - 3. **Shift**: select Standard if not using the Schedule module.
    - 4. **Remote Work**: select N/A unless you're authorized to telecommute as use this option.

| HuskyTime         | =                 |            |                         |           | S MICHAEL           |
|-------------------|-------------------|------------|-------------------------|-----------|---------------------|
| MICHAEL<br>Online | Student Dashboard |            |                         |           | 🍪 Home              |
|                   |                   |            | Department: Global D    | epartment |                     |
| I Timecards <     |                   |            |                         |           |                     |
| 🗞 Help <          | Messages          |            |                         |           |                     |
|                   | Display: Timecard | v          |                         |           |                     |
|                   |                   |            |                         |           |                     |
|                   | Pay Period:       |            | 07/29/2022 - 08/11/2022 |           |                     |
|                   | Date              | Job        | Time In                 | Shift     | Remote Work Control |
|                   | 08/08/2022        | Programmer | 10:37am                 |           | N/A V Punch Out     |
|                   |                   |            |                         |           |                     |

5. Once you have completed your shift, click Punch Out.

| Function     |            |         |                    |        |             |             |       |          |  |
|--------------|------------|---------|--------------------|--------|-------------|-------------|-------|----------|--|
| Pay Period:  |            | 07      | /29/2022 - 08/11/2 | 2022   |             |             |       |          |  |
| Date         |            |         | Job                |        | Shift       | Remote Work |       | Control  |  |
|              | 08/08/2022 |         | Programmer (       | (BO) ¥ | Standard 🗸  | N/A v       |       | Punch In |  |
|              |            |         |                    |        |             |             |       |          |  |
|              |            |         | ١                  | Logout |             |             |       |          |  |
| Hours Worked | 1          |         | 1                  | Logout |             |             |       |          |  |
| Hours Worked | ł          | Time In | Time Out           | Logout | Remote Work | Status      | Notes | Control  |  |

- 6. The entry will be added with a **Pending** status. All hours entered will be displayed on the screen as well.
- 7. Click on the icon to leave a note.
- ii. Announcements from the department administrator may also be displayed on this screen.

### b. Profile / Settings:

- i. Click on your name in the upper right corner.
  - 1. **Profile**: there are several tabs that will allow you to update and change your personal data. There are several fields that are not updateable.
  - 2. **Settings**: if you are in multiple departments in HuskyTime, you'll go here to switch between them.

## c. Timecards:

- i. History: will allow you to view previous entries from prior pay periods.
  - 1. Enter the start of pay period you want to search. For example: 06 then select from the lookup list then click Search.

| HuskyTime         | =                |                 |   |  |  |  |  |
|-------------------|------------------|-----------------|---|--|--|--|--|
| MICHAEL<br>Online | Timecard History |                 |   |  |  |  |  |
|                   | Timecard History |                 |   |  |  |  |  |
| 🔳 Timecards 🛛 🗸 🗸 |                  |                 |   |  |  |  |  |
| O Current         | Pay Periods:     | -Please Select- | ~ |  |  |  |  |
| O History         |                  | Search          |   |  |  |  |  |
| 🗞 Help 🗸 <        |                  |                 |   |  |  |  |  |
|                   |                  |                 |   |  |  |  |  |
|                   | No Data Found.   |                 |   |  |  |  |  |

## d. Help:

i. About: will contain the User's Guide.

| Version       | Date       | Author        |
|---------------|------------|---------------|
| Initial Draft | 07/08/2015 | Ruben Mercado |
| Updated       | 08/08/2022 | Ruben Mercado |
|               |            |               |
|               |            |               |
|               |            |               |
|               |            |               |
|               |            |               |